## Anleitung zum Erstellen von

## .pdf Dateien und .zip-Ordnern

## A. PDF erstellen

Ihre Nachweise für die Bewerbung um ein Deutschlandstipendium an der JLU müssen Sie als .pdf-Datei einreichen. Sie können Dateien in eine .pdf-Datei entweder mit dem Programm Adobe Acrobat Pro oder mit einem anderen Freeware-Programm zur Erstellung von .pdf-Dateien umwandeln. Es besteht außerdem die Möglichkeit an Scannern/Kopierern der JLU beispielsweise in der Universitätsbibliothek oder den Zweigbibliotheken eingescannte Dateien direkt als .pdf Dateien zu speichern.

## B. .zip-Ordner erstellen

Mehrere Nachweise sollen in einem .zip-Ordner zusammengeführt werden. Wenn Sie beispielsweise unter "7.4 Nachweise für außeruniversitäres oder außerfachliches Engagement" mehrere Nachweise einreichen möchten, gehen Sie wie folgt vor:

1. Sie haben Ihre Nachweise über Ihr außeruniversitäres oder außerfachliches Engagement eingescannt, als .pdf-Dateien gespeichert und wie gefordert benannt.

| Drucken Brennen Neuer Ordner                                                                 |   |                  |                 |       |
|----------------------------------------------------------------------------------------------|---|------------------|-----------------|-------|
| Name                                                                                         | Ŧ | Änderungsdatum   | Тур             | Größe |
| 🔁 Nachweis_Deutschlandstipendium_2014_ausserfachliches Engagement_Kirchenchor_Mustermann_Max |   | 09.07.2014 10:13 | Adobe Acrobat-D | 86 KB |
| 🔁 Nachweis_Deutschlandstipendium_2014_ausserfachliches Engagement_Partei_Mustermann_Max      |   | 09.07.2014 10:14 | Adobe Acrobat-D | 85 KB |
| 🔁 Nachweis_Deutschlandstipendium_2014_ausserfachliches Engagement_Sportverein_Mustermann_Max |   | 09.07.2014 10:13 | Adobe Acrobat-D | 86 KB |

2. Nun markieren Sie alle Dateien, die Sie zu einem .zip-Ordner zusammenführen möchten.

| Name                                                                                         | Änderungsdatum   | Тур             | Größe |
|----------------------------------------------------------------------------------------------|------------------|-----------------|-------|
| 🔁 Nachweis_Deutschlandstipendium_2014_ausserfachliches Engagement_Kirchenchor_Mustermann_Max | 09.07.2014 10:13 | Adobe Acrobat-D | 86 KB |
| 🔁 Nachweis_Deutschlandstipendium_2014_ausserfachliches Engagement_Partei_Mustermann_Max      | 09.07.2014 10:14 | Adobe Acrobat-D | 85 KB |
| 🔁 Nachweis_Deutschlandstipendium_2014_ausserfachliches Engagement_Sportverein_Mustermann_Max | 09.07.2014 10:13 | Adobe Acrobat-D | 86 KB |

3. Mit Rechtsklick öffnet sich ein Dialogfenster. Hier wählen Sie "Senden an" → "ZIP-komprimierter Ordner aus"

| Drucken Brennen Neuer Ordner                                                                 |                                      |                   |    |      | 8==                             |
|----------------------------------------------------------------------------------------------|--------------------------------------|-------------------|----|------|---------------------------------|
| Name                                                                                         | Änderungsdatum                       | Тур               | Gr | öße  |                                 |
| 🔁 Nachweis_Deutschlandstipendium_2014_ausserfachliches Engagement_Kirchenchor_Mustermann_Max | 09.07.2014 10:13                     | Adobe Acrobat-D   |    | 86 H | КВ                              |
| 🔁 Nachweis_Deutschlandstipendium_2014_ausserfachliches Engagement_Partei_Mustermann_Max      | Mit Adobe Acro                       | hat XI öffnen     |    | 85 I | KB                              |
| 🔁 Nachweis_Deutschlandstipendium_2014_ausserfachliches Engagement_Sportverein_Mustermann_Max | Drucken                              |                   |    | 86 H | КВ                              |
|                                                                                              | <ul> <li>Dateien in Acroh</li> </ul> | at zusammenführen |    |      |                                 |
|                                                                                              | Mit Sonhos Anti                      | Virus übernröfen  |    |      |                                 |
|                                                                                              | Witt Sophos Anti                     | -virus uberpruten |    |      |                                 |
|                                                                                              | Immer offline ve                     | rfügbar           |    |      |                                 |
|                                                                                              | Senden an                            |                   |    | • 8  | Bluetooth-Gerät                 |
|                                                                                              | Ausschneiden                         |                   |    |      | Desktop (Verknüpfung erstellen) |
|                                                                                              | Kopieren                             |                   |    |      | Dokumente                       |
|                                                                                              | Mada fator a                         | 1-II              |    | - 😌  | Dropbox                         |
|                                                                                              | Verknuptung ers                      | tellen            |    | 2    | E-Mail-Empfänger                |
|                                                                                              | Loschen                              |                   |    | -    | Faxempfänger                    |
|                                                                                              | ombehennen                           |                   |    |      | Зкуре                           |
|                                                                                              | Eigenschaften                        |                   |    |      | ZIP-komprimierter Ordner        |
|                                                                                              |                                      |                   |    | -    | DVD-RW-Laufwerk (D:)            |

4. Nun wird automatisch ein .zip-Ordner erstellt, der alle zuvor ausgewählten Dateien enthält. Bitte achten Sie bei der Benennung darauf, dass der Ordner nun nur noch den Titel "Nachweis\_Deutschlandstipendium\_2014\_ausserfachliches Engagement\_Ihr Nachname\_Ihr Vorname" trägt. Diese Datei können Sie dann im Bewerbungsformular hochladen.

| Name                                                                                         | Änderungsdatum   | Тур              | Größe  |
|----------------------------------------------------------------------------------------------|------------------|------------------|--------|
| 🔁 Nachweis_Deutschlandstipendium_2014_ausserfachliches Engagement_Kirchenchor_Mustermann_Max | 09.07.2014 10:13 | Adobe Acrobat-D  | 86 KB  |
| 🔁 Nachweis_Deutschlandstipendium_2014_ausserfachliches Engagement_Partei_Mustermann_Max      | 09.07.2014 10:14 | Adobe Acrobat-D  | 85 KB  |
| Nachweis_Deutschlandstipendium_2014_ausserfachliches EngagementMustermann_Max                | 09.07.2014 10:15 | ZIP-komprimierte | 246 KB |
| 🔁 Nachweis_Deutschlandstipendium_2014_ausserfachliches Engagement_Sportverein_Mustermann_Max | 09.07.2014 10:13 | Adobe Acrobat-D  | 86 KB  |